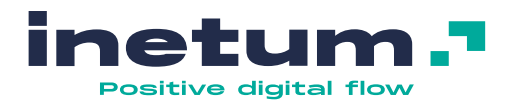

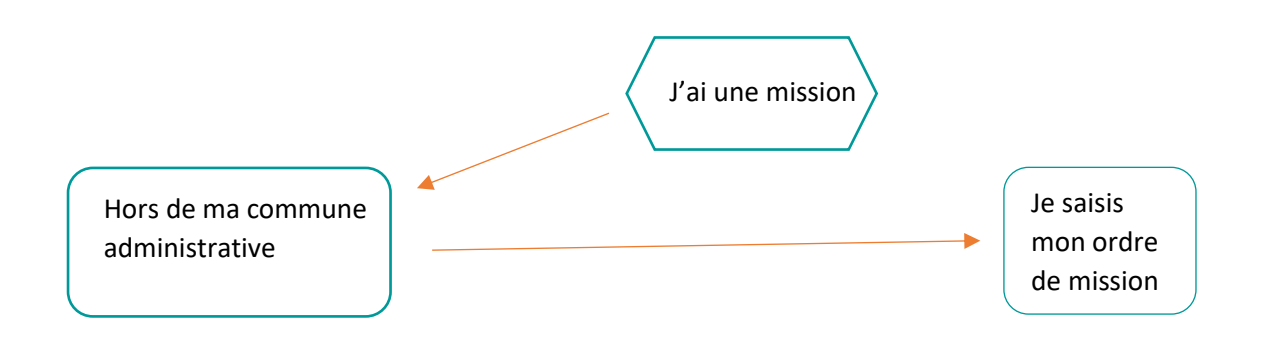

Je me connecte au portail GFD :

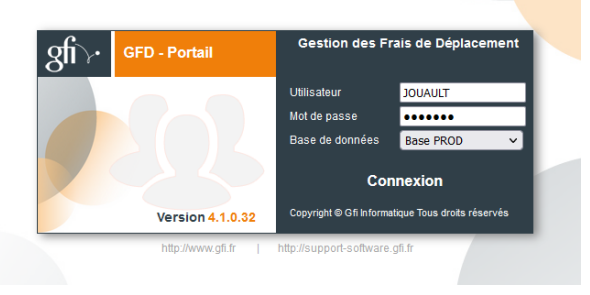

La fenêtre ci-après s'ouvre :

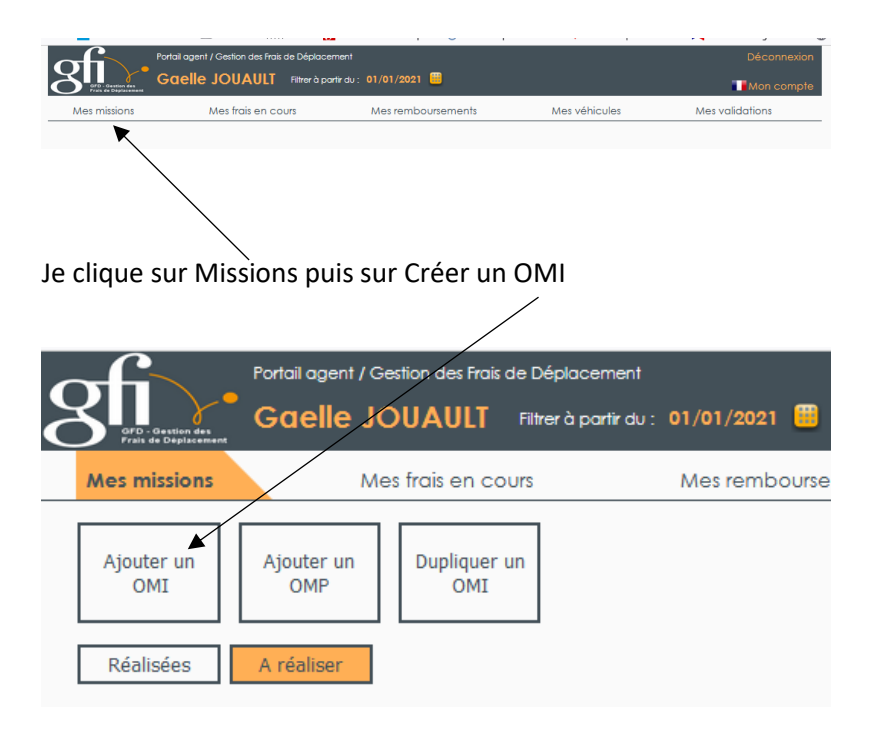

Nouvelle fenêtre :

| Portail age                                                                                  | ent / Gestion des Frais de Déplacement                                       |                                  |               | Déconnexion     |
|----------------------------------------------------------------------------------------------|------------------------------------------------------------------------------|----------------------------------|---------------|-----------------|
| Gaell                                                                                        | e JOUAULT Filtrer à partir du : 0                                            | 1/01/2021 💼                      |               | Mon compte      |
| Mes missions                                                                                 | Mes frais en cours                                                           | Mes remboursements               | Mes véhicules | Mes validations |
| Demande de Création                                                                          |                                                                              |                                  |               |                 |
| OM Ind.                                                                                      | * Motif                                                                      | Motif de la mission              |               | li.             |
| Renseignez tous les champs<br>obligatoires avant<br>d'enregistrer votre saisie.              | * Lieu<br>* Du                                                               | Commune où s'effectue la mission | è             |                 |
| Une fois l'enregistrement<br>effectué, vous pouvez<br>soumettre votre demande.               | <ul> <li>Type de déplacement</li> <li>Mode de Transport principal</li> </ul> | Mission V                        |               |                 |
| Si vous ne parvenez pas à<br>enregistrer votre saisie,<br>contactez votre<br>administrateur. | Commentaire                                                                  | Commentaires, remarques, r       | notes, etc.   | ĥ               |

Je complète tous les champs.

<u>Attention</u> le type de déplacement « sans frais » est bloquant, choisir « mission » et préciser dans l'encart « commentaire » : mission sans frais

| Portail ager                                           | nt / Gestion des Frais de Déplacement |                                              | Déconnexion     |
|--------------------------------------------------------|---------------------------------------|----------------------------------------------|-----------------|
| Gaelle<br>Prais de Déplacement<br>Gaelle               | e JOUAULT Filtrer à partir du : 0     | 1/01/2021 🛗                                  | Mon compte      |
| Mes missions                                           | Mes frais en cours                    | Mes remboursements Mes véhicules             | Mes validations |
| Demande de Création                                    |                                       |                                              |                 |
| OM Ind.                                                | * Motif                               | GRANDS ATELIERS                              | 11.             |
| Renseignez tous les champs<br>obligatoires avant       | * Lieu                                | VILLEFONTAINE (38)                           |                 |
| d'enregistrer votre saisie.                            | * Du                                  | 10/10/2022 👑 à 07:00 Au 10/10/2022 👑 à 18:00 |                 |
| Une fois l'enregistrement                              | * Type de déplacement                 | Mission ~                                    |                 |
| soumettre votre demande.                               | * Mode de Transport principal         | Véhicule de service V                        |                 |
| Si vous ne parvenez pas à<br>enregistrer votre saisie, | Commentaire                           | Commentaires, remarques, notes, etc.         | li.             |
|                                                        |                                       |                                              |                 |

Cliquer sur la flèche permet d'accéder à un menu déroulant.

Je détermine mon transport principal.

J'utilise mon véhicule personnel je fais une demande d'Autorisation d'Utilisation de Véhicule. Un nouveau pavé apparaît :

| Demande de Création                                                                          |                                                                                                    |
|----------------------------------------------------------------------------------------------|----------------------------------------------------------------------------------------------------|
| OM Ind.                                                                                      | Motif     GRANDS ATELIERS                                                                                                    |
| Renseignez tous les champs<br>obligatoires avant<br>d'enregistrer votre saisie.              | <ul> <li>Lieu VILLEFONTAINE (38)</li> <li>Du 10/10/2022 <sup>10</sup>/<sub>2</sub> à 07:00 Au 10/10/2022 <sup>10</sup>/<sub>2</sub> à 18:00</li> </ul> |
| Une fois l'enregistrement<br>effectué, vous pouvez<br>soumettre votre demande.               | Type de déplacement Mission      Mission      Mission      Vehicule de service                                                                         |
| Si vous ne parvenez pas à<br>enregistrer votre saisie,<br>contactez votre<br>administrateur. | Commentaire Commentaires, remarques, notes, etc.                                                                                                    |
| Enregistrer<br>PDF                                                                           | Type Lieu Horaire Transport                                                                                                    |

Cliquer sur « initialiser les trajets ».

| Demande de Création                                                             |                 |                |                     |      |               |      |                |                                         |     |
|---------------------------------------------------------------------------------|-----------------|----------------|---------------------|------|---------------|------|----------------|-----------------------------------------|-----|
| OM Ind.                                                                         |                 | * Motif        | GRANDS ATELIER      | 5    |               |      |                |                                         | 11. |
| Renseignez tous les champs<br>obligatoires avant<br>d'enregistrer votre saisie. |                 | * Lieu<br>* Du | VILLEFONTAINE (38)  | :00  | Au 10/10/2022 |      | à <b>18:00</b> |                                         |     |
| Une fois l'enregistrement                                                       | * Type de d     | déplacement    | Mission             |      | ~             |      |                |                                         |     |
| ettectue, vous pouvez<br>soumettre votre demande.                               | * Mode de Trans | port principal | Véhicule de service |      | ×             |      |                |                                         |     |
| Si vous ne parvenez pas à<br>enregistrer votre saisie,<br>contactez votre       | (               | Commentaire    | Commentaires, r     | emai | ques, notes,  | etc. |                | Л                                       | li. |
| administrateur.                                                                 | Туре            |                | Lieu                |      | Horc          | ire  |                | Transport                               |     |
| Enregistrer                                                                     |                 | GRENOBLE (38   | 8)                  | Le   | 10/10/2022    | à    | 07:00          | Véhicule de service                     | ~   |
|                                                                                 | A               | VILLEFONTAIN   | IE (38)             | Le   | 10/10/2022    | à    | 07:00          |                                         |     |
| PDF                                                                             |                 | VILLEFONTAIN   | IE (38)             | Le   | 10/10/2022    | à    | 18:00          | Véhicule de service                     | ~   |
| Viser                                                                           | - A             | GRENOBLE (38   | в)                  | Le   | 10/10/2022    | à    | 18:00          | ,,,,,,,,,,,,,,,,,,,,,,,,,,,,,,,,,,,,,,, |     |
| Refuser                                                                         | +               |                |                     |      | Dupliquer     |      |                |                                         |     |
| Message                                                                         |                 |                |                     |      |               |      |                |                                         |     |

Je vérifie que les données enregistrées correspondent au déplacement.

## J'enregistre.

Il est possible joindre un document : convocation, lettre d'invitation...

| Gaelle Jo<br>10/10/20 | OUAULT<br>22 - 10/10/2022 |                 | * Motif                     | GRANDS ATELIERS               |                  |                                 |      |                |                       |
|-----------------------|---------------------------|-----------------|-----------------------------|-------------------------------|------------------|---------------------------------|------|----------------|-----------------------|
| VILLEFON<br>OM Ind.   | ITAINE (38)               |                 | * Lieu                      | VILLEFONTAINE (38)            |                  |                                 |      |                |                       |
| Numéro                | : 9423                    | * Type de d     | * Du<br>déplacement         | 10/10/2022 👑 à 07:<br>Mission | 00               | Au 10/10/2022                   |      | à <b>18:00</b> |                       |
| Statut :              | INIT 😽                    | * Mode de Trans | port principal              | Véhicule de service           |                  | ~                               |      |                |                       |
| ۵<br>ا                | Enregistrer<br>PDF        | c               | Commentaire                 | Commentaires, re<br>Réir      | emai<br>nitialis | rques, notes,<br>er les trajets | etc. |                | ĺi.                   |
|                       | 0 Pièce jointe            | Туре            |                             | Lieu                          |                  | Horc                            | aire |                | Transport             |
|                       | Soumettre                 | - A v De<br>À   | GRENOBLE (3)                | 8)<br>1E (38)                 | Le<br>Le         | 10/10/2022<br>10/10/2022        | à    | 07:00<br>07:00 | Véhicule de service V |
| ⊜ [                   | Message                   | - R v À         | VILLEFONTAIN<br>GRENOBLE (3 | NE (38)<br>8)                 | Le<br>Le         | 10/10/2022<br>10/10/2022        | à    | 18:00<br>18:00 | Véhicule de service V |
|                       |                           | +               |                             |                               | -                | ,                               |      |                |                       |

Je soumets ma demande.

Nouvelle fenêtre : enregistrer un commentaire et soumettre ou « soumettre » directement.

|     | Validation |   |        | ~   |
|-----|------------|---|--------|-----|
| Cor | nmentaire  |   |        |     |
| dd  | dddddddd   |   |        | 11. |
|     |            |   |        |     |
|     |            |   |        |     |
|     |            |   |        |     |
|     |            |   |        |     |
|     |            |   |        |     |
| -4  |            |   |        |     |
|     |            |   |        |     |
|     |            |   |        |     |
|     | 0          |   | -      |     |
|     | Soumettr   | e | Fermer |     |

| Numéro   | o: 9423             | <ul> <li>Type de déplacement</li> <li>Mode de Transport principal</li> </ul> | Mission<br>Véhicule de service |    |            |   |       |                     |
|----------|---------------------|------------------------------------------------------------------------------|--------------------------------|----|------------|---|-------|---------------------|
| Statut : | VISA1 🗸             | Commentaire                                                                  |                                |    |            |   |       |                     |
| 而        | Enregistrer         | Type Lieu                                                                    | 1                              |    | Horaire    |   |       | Transport           |
|          |                     | De GRENOBLE (38)                                                             |                                | Le | 10/10/2022 | à | 07:00 | Véhicule de service |
|          | PDF 🗨               | A VILLEFONTAINE (38)                                                         |                                | Le | 10/10/2022 | à | 07:00 |                     |
|          |                     | De VILLEFONTAINE (38)                                                        |                                | Le | 10/10/2022 | à | 18:00 | Véhicule de service |
|          | 0 Pièce jointe      | A GRENOBLE (38)                                                              |                                | Le | 10/10/2022 | à | 18:00 | Venicole de service |
| ٢        | Modifier<br>Message |                                                                              |                                |    |            |   |       |                     |

Ma demande est validée, je clique sur PDF pour éditer mon OM et le soumettre à la signature du chef de service puis de la Direction.

|                          |                                                                                                    |                                                                                                    | Ordre                                                                                                    | e de                                               | missior                                                   | n indivi                                                  | duel N                                                          | ° 942                                                | 23                                                                |                                                        |
|--------------------------|----------------------------------------------------------------------------------------------------|----------------------------------------------------------------------------------------------------|----------------------------------------------------------------------------------------------------|----------------------------------------------------|-----------------------------------------------------------|-----------------------------------------------------------|-----------------------------------------------------------------|------------------------------------------------------|-------------------------------------------------------------------|--------------------------------------------------------|
| h                        | nformation                                                                                                    | ıs relativ                                                                                                    | es à l'agent                                                                                                    |                                                    |                                                           |                                                           |                                                                 |                                                      |                                                                   |                                                        |
| R                        | Identifiant<br>Nom F<br>ésidence fa                                                                                                    | t Agent 1<br>Prénom <b>I</b><br>amiliale 1                                                                                     | I122<br>MME JOUAUL<br>I10 Chemin du                                                                                                    | T Gaell<br>J Fange                                 | e<br>eat                                                  | Servio<br>Rési                                            | ce de l'agen<br>idence adm                                      | nt SERVI<br>1. GREN(                                 | ce financie<br>DBLE                                               | R                                                      |
|                          | Adres                                                                                                    | se mail j<br>Statut /<br>Groupe (                                                                                              | ouault.g@gre<br>Agent Public<br>Groupe I                                                                                                    | ER<br>noble.a                                      | rchi.fr                                                   |                                                           |                                                                 |                                                      |                                                                   |                                                        |
|                          | Informatio                                                                                                    | ons relat                                                                                                    | ives à l'ordre                                                                                                    | de mise                                            | sion                                                      |                                                           |                                                                 |                                                      |                                                                   |                                                        |
|                          |                                                                                                    |                                                                                                    |                                                                                                    |                                                    | e 1 O M 00/10/2                                           | 2022                                                      | Duree                                                           |                                                      |                                                                   |                                                        |
| Ser<br>Se                | rvice Gestic<br>Lieux de n<br>Déplac<br>ervice Béné<br>nformation                                                                                     | onnaire<br>nission<br>cement<br>ficiaire<br>Motif (<br>ns relativ                                                              | SERVICE FINA<br>VILLEFONTAII<br>Mission<br>SERVICE FINA<br>GRANDS ATEI<br>Ves aux trajets                                                                                                    | ANCIER<br>NE<br>ANCIER<br>LIERS                    | isa de l'agent par JO                                     | Trans                                                     | sport princip                                                   | au 10/10/2                                           | 022 18:00<br>ule de servica                                       | e                                                      |
| Ser<br>Se                | rvice Gestic<br>Lieux de n<br>Déplac<br>ervice Béné<br>Information<br>Transpor                                                                        | onnaire s<br>nission v<br>cement f<br>ficiaire s<br>Motif (<br>ns relativ                                                      | SERVICE FINA<br>VILLEFONTAII<br>Mission<br>SERVICE FINA<br>GRANDS ATEI<br>ves aux trajets<br>Départ                                                                                            | ANCIER<br>NE<br>ANCIER<br>LIERS                    | isa de l'agent par JO                                     | UAULT Gaelle le 0                                         | Sport princip<br>6/10/22                                        | au 10/10/2<br>Dal Véhic                              | 022 18:00<br>ule de service                                       | e                                                      |
| Ser<br>Se                | rvice Gestic<br>Lieux de n<br>Déplac<br>ervice Béné<br>Information<br>Transpor<br>Véhicule de se                                                      | onnaire s<br>nission<br>cement f<br>ficiaire s<br>Motif (<br>ns relativ<br>t<br>ervice                                         | SERVICE FINA<br>VILLEFONTAII<br>Mission<br>SERVICE FINA<br>GRANDS ATEI<br>ves aux trajets<br>Départ<br>10/10/2022 07                                                                           | ANCIER<br>NE<br>ANCIER<br>LIERS                    | isa de l'agent par JO<br>GRENOBLE (                       | UAULT Gaelle le 0                                         | Sport princip<br>6/10/22                                        | au 10/10/2<br>Dal Véhic                              | 022 18:00<br>ule de service<br>VILLEFONT                          | e<br>A<br>AINE (38090) (38)                            |
| Ser                      | nvice Gestic<br>Lieux de n<br>Déplac<br>ervice Béné<br>nformation<br>Transpor<br>Véhicule de se<br>Véhicule de se                                     | onnaire 9<br>nission 1<br>cement 1<br>fficiaire 9<br>Motif (<br>ns relativ<br>t<br>ervice<br>ervice                            | SERVICE FINA<br>VILLEFONTAII<br>Mission<br>SERVICE FINA<br>GRANDS ATEI<br>Ves aux trajets<br>Départ<br>10/10/2022 07                                                                           | NNCIER<br>NE<br>NNCIER<br>LIERS                    | isa de l'agent par JO<br>De<br>GRENOBLE (<br>VILLEFONTAIN | UAULT Gaelle le 00<br>38000) (38)<br>E (38090) (38)       | 6/10/22  Arr  10/10/20                                          | au 10/10/2<br>Dal Véhic<br>ivée                      | 022 18:00<br>ule de servico<br>VILLEFONT<br>GRENOBLE (3           | e<br>A<br>AINE (38090) (38)<br>88000) (38) (Fin dép.)  |
| Ser<br>Se                | vice Gestic<br>Lieux de n<br>Déplac<br>ervice Béné<br>information<br>Transpor<br>Véhicule de se<br>Véhicule de se                                     | onnaire s<br>nission \<br>cement I<br>fficiaire s<br>Motif (<br>ns relativ<br>t<br>ervice<br>ervice<br>bLE - VILLE             | SERVICE FINA<br>Mission<br>SERVICE FINA<br>SRANDS ATEL<br>ves aux trajets<br>Départ<br>10/10/2022 07<br>FONTAINE - GRE                                                                         | NCIER<br>NE<br>NCIER<br>LIERS                      | isa de l'agent par JO<br>De<br>GRENOBLE (<br>VILLEFONTAIN | UAULT Gaelle le 01<br>38000) (38)<br>E (38000) (38)       | 6/10/22  Arr  10/10/20                                          | au 10/10/2<br>Dal Véhic<br>ivée                      | 022 18:00<br>ule de servico<br>VILLEFONT<br>GRENOBLE (3           | e<br>A<br>AINE (38000) (38)<br>(88000) (38) (Fin dép.) |
| Ser<br>Se                | vice Gestic<br>Lieux de n<br>Déplac<br>ervice Béné<br>information<br>Transpor<br>Véhicule de se<br>Véhicule de se<br>véhicule de se<br>irire: GRENOB  | onnaire s<br>nission v<br>cement l<br>ficiaire s<br>Motif (<br>ns relativ<br>t<br>ervice<br>ervice<br>ervice<br>tion prév      | SERVICE FINA<br>VILLEFONTAI<br>Mission<br>SERVICE FINA<br>SERVICE FINA<br>SERVICE FINA<br>SERVICE FINA<br>SERVICE FINA<br>SERVICE FINA<br>SERVICE FINA<br>MISSION<br>MISSION<br>FONTAINE - GRE | ANCIER<br>NE<br>ANCIER<br>LIERS                    | isa de l'agent par JO<br>De<br>GRENOBLE (<br>VILLEFONTAIN | UAULT Gaelle le 01                                        | Sport princip<br>6/10/22<br>Arr<br>10/10/20                     | au 10/10/2<br>pal Véhic<br>ivée                      | VILLEFONT<br>GRENOBLE (3                                          | e<br>A<br>AINE (38000) (38)<br>(88000) (38) (Fin dép.) |
| Ser<br>Se<br>I<br>tinéra | vice Gestic<br>Lieux de n<br>Déplac<br>ervice Béné<br>information<br>Transpor<br>Véhicule de se<br>Véhicule de se<br>vie: GRENOS<br>Imputa<br>Service | onnaire s<br>nission v<br>cement I<br>ficiaire s<br>Motif (<br>ns relativ<br>t<br>ervice<br>ervice<br>BLE - VILLE<br>tion prév | SERVICE FINA<br>VILLEFONTAIL<br>Mission<br>SERVICE FINA<br>SRANDS ATEI<br>Ves aux trajets<br>Départ<br>10/10/2022 07<br>FONTAINE - GRE<br>VISIONNEILE<br>on Rubrique                           | INCIER<br>INCIER<br>LIERS<br>5 V<br>7:00<br>INOBLE | isa de l'agent par JO<br>De<br>GRENOBLE (<br>VILLEFONTAIN | UAULT Gaelle le 0<br>38000) (38)<br>E (38090) (38)<br>E J | Buree<br>sport princip<br>8/10/22<br>Arr<br>10/10/20<br>Pgrm/Op | au 10/10/2<br>Dal Véhic<br>ivée<br>122 18:00<br>Conv | 022 18:00<br>ule de servico<br>VILLEFONT<br>GRENOBLE (3<br>Marché | e<br>A<br>AINE (38000) (38)<br>(Sin (46, ))<br>Montant |